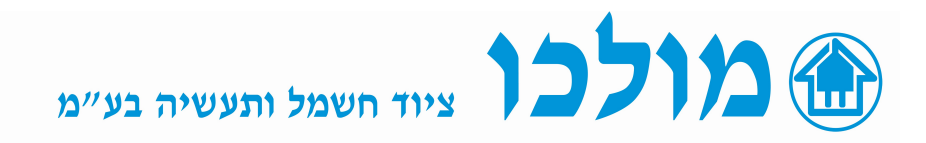

## בקרי כופל הספק סדרת DCRL

## : ( BAS ) הוראות הפעלה/והגדרות ראשוניות

- . בהפעלה ראשונית ללחוץ על MAN לחיצה ארוכה כדי לעבור למצב ידני -
  - ללחוץ על MODE 5 שניות.
  - AUT אופיע מסך SET ומתחתיו BAS מופיע מסך
- מופיעה מסך **P.01** ומתחתיו OFF , לחיצה על חץ למעלה ויופיע **200A** ומתחתיו לנגלול עם מקשי החיצים עד לכיול הערך הראשוני של המשנ"ז המותקן בלוח(לדוגמא: 2004).
  - ללחוץ AUT ומופיעה מסך **P.02** ומתחתיו **5A** זהו הערך של המשני במשנ"ז (אפשר לבחור בין 5A ל 1A בעזרת החיצים).
  - ללחוץ AUT ומופיעה מסך P.03 יש להגדיר על איזו פאזה יושב המשנ"ז, ברירת מחדל מוגדרת L3 (כמו בשרטוט חיווט).
    - . AUT אומופיעה מסך P.04 קוטביות המשנ"ז, ברירת מחדל מופיע AUT ללחוץ
    - ללחוץ AUT ומופיעה מסך P.05 המתחים שקורא הבקר AUT ברירת מחדל מוגדר L1-L2 (בהתאם לשרטוט חיווט).
  - ללחוץ AUT ומופיעה מסך P.06 ערך הנכפל (מייצג גודל קבל היפותטי כלשהו) : יש לגלול בחיצים עד לערך הרצוי ב KVAR. (ערך זה יהיה הנכפל כדי להגדיר את ערכי הקבלים של בנק הקבלים P.11 - P.18 ראה דוגמא בתחתית הדף)
  - 400V ומופיעה מסך P.07 ערך מתח הקבלים המותקנים, ברירת מחדל 400V ללחוץ בעזרת החיצים בפנל.
    - AUT ללחוץ AUT ומופיעה מסך P.08 ערך התדר הנומינלי ברשת, ברירת מחדל ניתן לשינוי.
    - ללחוץ AUT ומופיעה מסך **P.09** ערך זמן מינימלי להפעלה/ניתוק פעולות הקבלים, ברירת מחדל 60 שנ'.
- ללחוץ AUT ומופיעה מסך P.10 רגישות הפעלה/ניתוק ככל שהערך גבוה כך הבקר יגיב באיטיות ופעולות כניסה/יציאה של הקבלים תתארך, ברירת מחדל מוגדר 60 שנ' .
- ללחוץ AUT ומופיעים מסכים P.11-18 ערך הכופל עבור נתון AUT כדי להגדיר את גודל הקבל עבור כל ממסר בבנק הקבלים (ולחילופין פונקציות נוספות לכל ממסר שלא בשימוש ע"י קבל, להלן פרוט ).

.לא בשימוש OFF)

. ערך הנכפל - **32...**1

.תמיד בעבודה - ON

. התראה במצב פתוח, הממסר נסגר בכל מצב שהתראה כלשהיא מופעלת.

. התראה במצב סגור, הממסר נפתח בכל מצב שהתראה כלשהיא מופעלת.

- FAN - מוגדר להפעלת אוורור מאולץ.

. MAN ממסר נסגר במצב - MAN

AUT - ממסר נסגר במצב AUT .

A01....A13 - ממסר נסגר בהתאם לתקלות אלו.

- 0.95 ללחוץ AUT ומופיעה מסך P.19 הגדרת ערך יעד COS PHI ברירת מחדל מוגדר -
  - ללחוץ AUT ומופיעה מסך P.20 הגדרת שפת ממשק המכשיר.
  - ללחוץ AUT ושוב נחזור למסך SET **ומתחתיו BAS**, לגלול עם החץ ל SAVE וללחוץ AUT והמכשיר מוגדר לפעולה AUT
    - בצד שמאל עליון של המסך מופיע סמל יד כלומר ידני ולכן יש ללחוץ שוב AUT בלחיצה ארוכה כדי לעבור לאוטומט והבקר מוכן לפעולה.

## <u>הערות:</u>

- בעת הכנסת הגדרות נוספות תמיד יש לעבור למצב ידני ע"י לחיצה ארוכה על MAN/AUT
  ווופיע סמל יד כלומר ידני, ואז לחיצה ארוכה 5 שנ' על MODE ונכנסנו ל SET להגדרות נוספות (ומפה חוזרים על ההוראות הרצויות מעמוד קודם).
  - כדי לאתחל את המכשיר להגדרות היצרן יש ללחוץ על 5 MODE 5 שנ' מופיע מסך SET ומתחתיו BAS, לגלול ע"י חץ עליון ל CMD ןללחוץ TMD מופיע מסך SET ומתחתיו AUT עד מסך C.07, ללחוץ על חץ למעלה 3 שניות מופיע מסך C.01, יש ללחוץ AUT עד מסך C.07, ללחוץ על חץ למעלה 3 שניות ומופיע הודעת OK והמכשיר אותחל להגדרות יצרן, 3 לחיצות על לחצן AUT ליציאה למסך ראשי/ראשוני.
    - כדי לבדוק את כניסת הקבלים באופן ידני יש לבצע את הפעולות הבאות:
      יש ללחוץ על MAN לחיצה ארוכה כדי לעבור למצב ידני.
- ישמע שהממסר , **MOD** יש ללחוץ על מקש , ישמע מהמסר יש ללחוץ את הישמע אד שהממסר . נסגר והפעיל את המגען קבלים ובמסך יופיע סימון קבועה של בנק קבלים מס'
  - ללחוץ חץ תחתון ולעבור לבנק קבלים מס' 2 ולבצע את אותן פעולות.
  - לאחר שהכנסנו את כל בנק הקבלים לעבודה באופן ידני יש לבצע את אותן הפעולות כדי להוציא אותם מעבודה (כך שסימוני בנק הכבלים לא יופיעו במסך).
  - . AUT לאחר שסיימנו את הבדיקה לא לשכוח לחזור למצב אוטומטי ע"י לחיצה ארוכה על

## <u>דוגמא עבור הגדרת בנק הקבלים (עבור סעיפים P.11-18) דוגמא</u>

, KVAR 5, 7.5, 10, 10, 15, 20 : הוגדר ללוח קבלים 6 קבלים 6 קבלים - KVAR 5, 7.5, 10, 10, 15, 20 (לא חייב שייצג P.06 - הנכפל יוגדר כערך קבל היפותטי הכי קטן – לדוגמתנו 2.5 KVAR (לא חייב שייצג קבל פיזי שמתקינים בלוח)

P.11 -P.18 – ערכי הכופל (רק מספרים שלמים) יוגדרו כך לפי הנוסחה הבאה:

- P.11 גודל הקבל (KVAR 5) אווה ערך הכופל שנציב ב P.06 גודל הקבל (EVAR 5) גודל הקבל (*KVAR 5*) אווה ערך הכופל שנציב ב 11–2
- P.12 אווה ערך הכופל שנציב ב P.06 אווה ערך הכופל שנציב ב P.12 גודל הקבל (KVAR 7.5) גודל הקבל (<u>P.12=3</u> 7.5/2.5=3
- P.13 באנציב ב P.06 אווה ערך הכופל שנציב ב 10/ גודל הקבל (KVAR 10) גודל הקבל (<u>P.13=4</u> 10/2.5=4
- P.14 ב אווה ערך הכופל שנציב ב P.06 גודל הקבל (KVAR 10) גודל הקבל (<u>P.14=4</u> 10/2.5=4
- P.15 אודל הקבל (KVAR 15) אווה ערך הכופל שנציב ב 15/2.5=6 <u>P.15=6</u> 15/2.5=6
- P.16 אוזה ערך הכופל שנציב ב P.06 אוזה ערך הכופל שנציב ב 16 גודל הקבל (KVAR 20) גודל הקבל (<u>P.16=8</u> 20/2.5=8

(P11-P18 (או לחילופין אפשר להגדיר ממסר זה למטרה אחרת כמפורט בסעיף 0FF= P.17). סקר או לחילופין אפשר להגדיר ממסר זה למטרה אחרת כמפורט בסעיף P11-P18). סקר או לחילופין אפשר להגדיר ממסר זה למטרה אחרת כמפורט בסעיף 0FF= P.18.

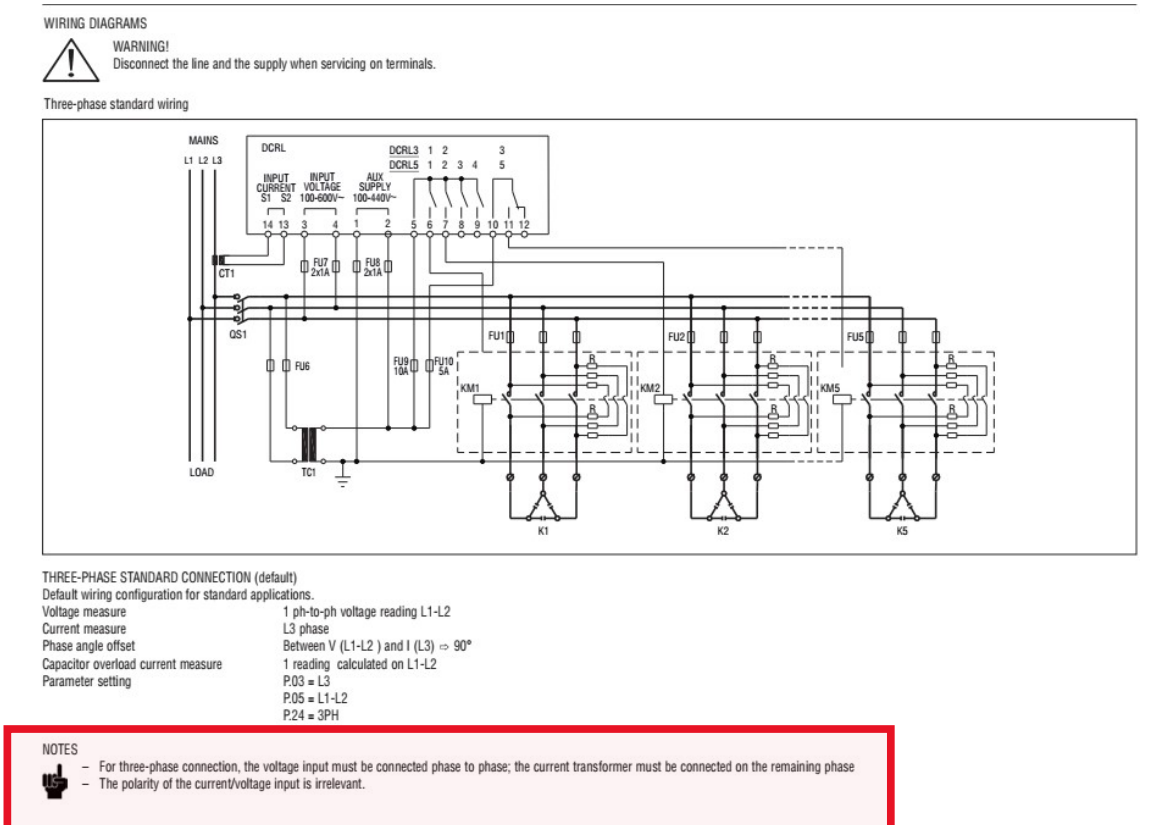

052-8745501 תמיכה טכנית : דרור Dror@molco.co.il